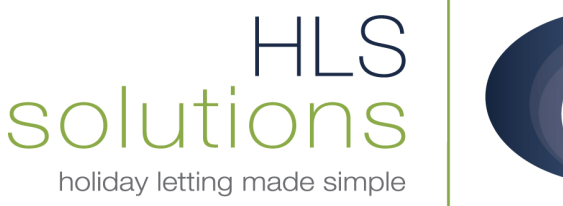

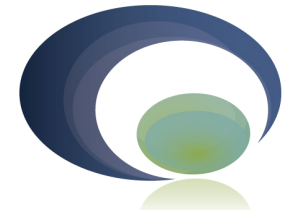

## HLS Holiday Manager Software Help sheet

## Viewing/Amending Invoices

Last Updated: 8<sup>th</sup> February 2012

HLS Solutions Limited The Astrolabe, Cheddar Business Park, Cheddar, Somerset BS27 3EB

> t: 0845 388 8635 e: info@hls-solutions.com w: www.hls-solutions.com

Specialists in software, website and design solutions for the holiday letting industry

HLS Solutions Limited Registered in England and Wales No. 07104476

## **Viewing/Amending Raised Invoices**

Once you have raised an invoice for a holiday, or indeed any other purpose, it is possible to go back into the program and make amendments to this.

For example if a customer has decided to pay by a different method, you may wish to amend the surcharge amount.

To do this click on the Daily Accounts button from the main Holiday Manager screen.

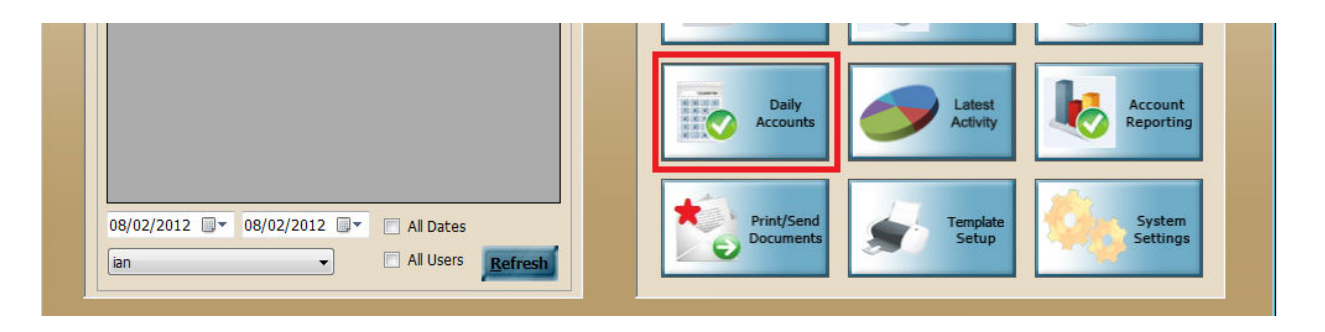

At the bottom of the screen you will see a number of options for Invoices, Receipts and Payments. Select the View/Amend Invoices options to bring up a list of all of your raised invoices.

| Monies Held:             |          | 11637.09              |                     |            |                |       |      |      |
|--------------------------|----------|-----------------------|---------------------|------------|----------------|-------|------|------|
| Owner Monies             | (7)      | 8070.98               | View                | Invoice No | Booking<br>No. | RefNo | Name | Date |
| Maintenance Monies       | (1)      | 70.00                 | View                |            |                |       |      |      |
| Holidaymaker Monies      | (2)      | 1239.95               | View                |            |                |       |      |      |
| Agent Monies             |          | 2074.16               | View                |            |                |       |      |      |
| VAT/TAX                  |          | 182.00                | View                |            |                |       |      |      |
| Monies Due:              |          | 22623.58              |                     |            |                |       |      |      |
| Current Invoices         | 75       | 22003.58              | View                |            |                |       |      |      |
| Future Invoices          | 1        | 620.00                | View                |            |                |       |      |      |
|                          |          |                       |                     |            |                |       |      |      |
| Current Client Account E | Balance: | 898.00                | Reconcile           |            |                |       |      |      |
| Invoices                 |          | Receipts              | Payments            |            |                |       |      |      |
| View/Amend               | G        | View All              | View                |            |                |       |      |      |
| Invoices                 |          | Receipts              | Statements          |            |                |       |      |      |
| Raise new<br>Invoices    | 0        | Receive in<br>Payment | Make New<br>Payment |            |                |       |      |      |
|                          |          |                       |                     |            |                |       |      |      |

Use the search or scroll bars to find the invoice required and select from the list the invoice you want to amend.

This will bring your invoice details up in a new screen.

| Holiday Manager : Invoi             | ce View/E | dit           |                |        |            |                 |               |         |               |
|-------------------------------------|-----------|---------------|----------------|--------|------------|-----------------|---------------|---------|---------------|
| Holiday Manag                       | ger       |               |                |        | 1/1        |                 |               |         |               |
| New Invoice                         |           |               |                |        |            | Invoice Details |               |         |               |
| Invoice Fe                          | or Holi   | day Maker 👻   | Note 1         |        |            | Invoice Type    |               | •       |               |
| Janet Heather                       |           |               |                |        | *          | Recipient       | HLS Holiday H | lomes   | <b>•</b>      |
| 89, BOLTON WAY, Birmingham, B18 61R |           |               |                |        |            | Description     | 70% of Holid  | ay Cost |               |
|                                     |           |               |                |        | -          | Price           | 1             | 263.40  |               |
|                                     |           |               |                |        |            | Discount        | :             | 0.00    |               |
| Propert                             | ty Roc    | k Cottage 🛛 👻 | Note 2         |        |            | Quantity        | (             | 1.00    |               |
| Invoice Numb                        | er INV    | 00120         |                |        | *          | Tota            | I             | 263.40  |               |
| Invoice Dat                         | e 19/1    | 10/2011 💷 🗸   |                |        |            | VAT Y/N         | No            | <b></b> |               |
| Due Date 🗹 08/02/2012 🔍 🗸           |           | -             |                |        | Net Amount | 263.40          |               |         |               |
|                                     |           |               |                |        |            |                 | ■ Ne          | w       |               |
| Invoice No Recipie                  | ent       | Inv Type      | Description    | Price  | Quantity   | Discount T      | otal          | VAT     | Net<br>Amount |
| INV00120 HLS Ho                     | liday H   |               | 70% of Holida  | 263.40 | 1.00       | 0.00            | 263.40        | 0.00    | 263.40        |
| INV00120 HLS Ho                     | liday H   |               | Deposit (Refu  | 100.00 | 1.00       | 0.00            | 100.00        | 0.00    | 100.00        |
| INV00120 HLS Ho                     | liday H   |               | Small hamper   | 35.00  | 1.00       | 0.00            | 35.00         | 0.00    | 35.00         |
| INV00120 HLS Ho                     | liday H   |               | Card Surcharge | 13.96  | 1.00       | 0.00            | 13.96         | 0.00    | 13.96         |
|                                     |           |               |                |        | Send       | Mail            | ate           | Preview | Close         |

To make a change to any of the items, click on the relevant transaction in the table at the lower part of the screen. This will open the transaction details in the top right of your screen.

From here you can make the appropriate amendments to the Description, Price, Discount and Quantity fields as appropriate.

To remove the entry completely from this invoice, simply change the price to be zero and click on update. When you go into this invoice, you will see that the item does not now show on the monies owed.

When you are finished, click the Update button to update the changes you have made.